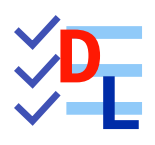

**TP 9-4** 

FreeCAD 1.0.0 - 28/01/2025- 😩

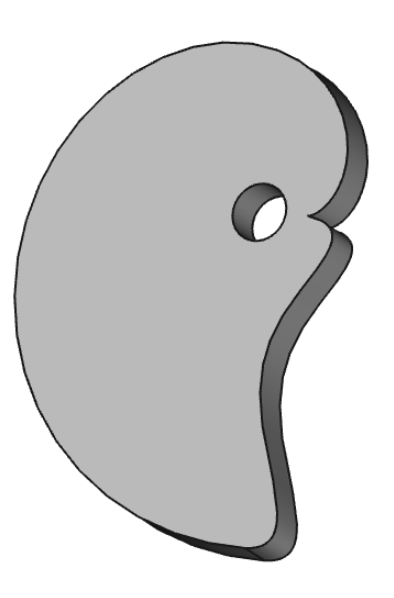

| Auteur(s) : | mél : dominique.lachiver @ lachiver.fr<br>web : https://lachiver.fr/   |
|-------------|------------------------------------------------------------------------|
|             | Extrait du Parcours guidé FreeCAD : version web 🌐 - version papier 🔂 - |
|             | Réalisé avec Scenari Dokiel 😵 ;                                        |
| Licence :   |                                                                        |

### Introduction

Nous allons modéliser le solide suivant (cf TP 9-4) :

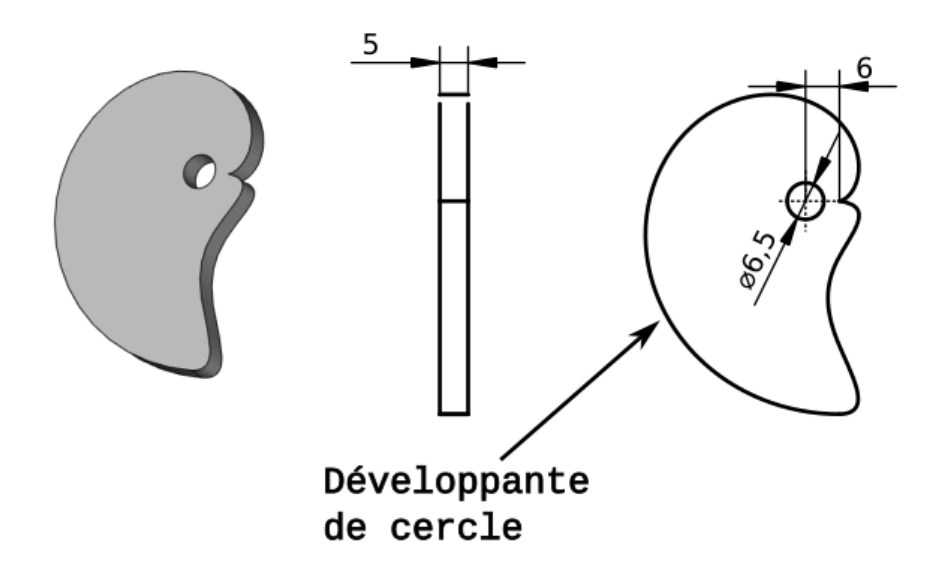

Il s'agit d'une pince excentrique utilisée pour bloquer les pièces à usiner sur une CNC. Voir les exemples suivants :

- https://www.lairdubois.fr/creations/17125-pinces-anti-clothoide-pour-cnc.html;
- Le chapitre « 5 Pinces excentriques » de la page : https://www.mekanika.io/fr\_BE/blog/apprentissage-1/le-guide-ultime-des-systemes-de-fixation-pour-cnc-22

Ci-dessous, l'équation paramétrique de la courbe « Développante de cercle » (ou anti-clothoïde) utilisée :

$$egin{aligned} x &= a imes (\cos(t) + t imes \sin(t)) \ y &= a imes (\sin(t) - t imes \cos(t)) \end{aligned}$$

source : https://mathcurve.com/courbes2d/developpantedecercle/developpantedecercle.shtml ;

### 🌮 Objectifs :

- Installer une macro à l'aide du gestionnaire d'extensions<sup>W</sup> in ;
- Exécuter une macro<sup>W</sup> ;

#### 😑 Travail préparatoire

Créer un nouveau document TP9-4 et ajouter un nouveau corps 🔗 ;

## 1. Installer la macro

- E Tâches à réaliser
  - Installer la macro Restionnaire Parametric Curve FP à l'aide de commande Robert Outils -- Gestionnaire d'addons ;

| <b>•</b>                                                                                                    | ésinstaller                                                                      | Exécuter la Macro                                | Désactive |
|----------------------------------------------------------------------------------------------------|----------------------------------------------------------------------------------|--------------------------------------------------|-----------|
| Version 2022.05.04 installée le 07/12/2022. Ceci est la dernière version disponil<br>Emplacement d'installation: /home/lachiver/.local/share/FreeCAD/Macro<br>Macro Parametric Curve FP | ole mast                                                                         | er.                                              |           |
| Other languages: English  ■ • français  ■ • italiano  ■ • polski  • • čeština  ■                                                                                                    |                                                                                  |                                                  |           |
| Description<br>This macro is an update to the Macro_3D_Parametric_Curve by Gomez Lucio and<br>later Modified by Laurent Despeyroux on 9th feb 2015. The macro has been                  |                                                                                  | Macro<br>Parametric_Curve_FP                     |           |
|                                                                                                    |                                                                                  |                                                  |           |
| parameters, but also can have as many d parameters in the form of d1, d2, d3, d4, etc. as you like.                                                                                     |                                                                                  | Update of Macro 3D<br>Parametric Curve, but with |           |
| It also supports saving formulas to a text file in JSON format and support for<br>Spreadsheet integration of the current formula. Full documentation can be found                       | new features. Creates a<br>Feature Python object, offers<br>spreadsheet and JSON |                                                  |           |
| Parametric_Curve_FP& on github.                                                                                                    |                                                                                  |                                                  |           |
| Parametric_Curve_FP@ on github.                                                                                                    | integr<br>param                                                                  | ation, expanded<br>neters.                       | samo a    |

# 2. Exécuter la macro

#### 😑 Tâches à réaliser

- Exécuter la macro 🚧 modifier la formule 🕞 para\_curve avec les paramètres suivants :
  - a:6
  - X: a\*(cos(t)+t\*sin(t))
  - Y: a\*(sin(t)-t\*cos(t))
  - t\_min: 0.0
  - interval: 0.1
  - t\_max : 2\*pi

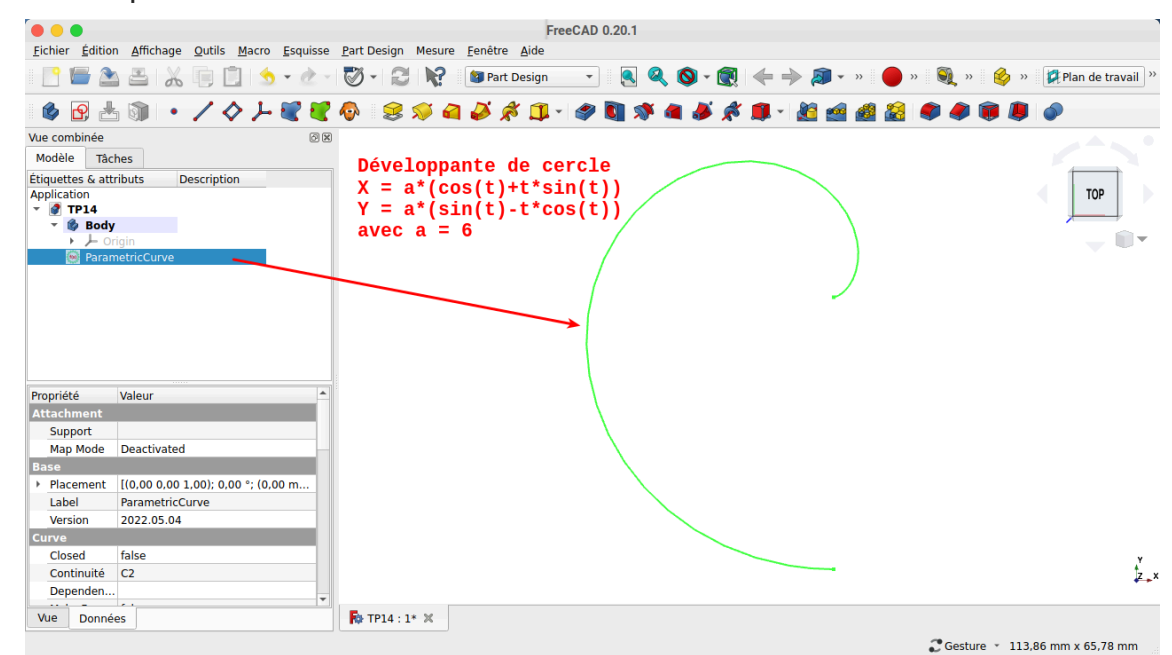

# 3. Transformer la courbe en esquisse

### E Tâches à réaliser

- Sélectionner l'atelier Draft 🔑 ;
- Sélectionner la courbe et la transformer en esquisse 꺯 ;
- Déplacer l'esquisse dans l'arborescence du corps ;
- Masquer la courbe ;

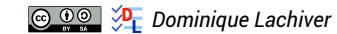

# 4. Fermer l'esquisse et créer la protrusion

Nous allons ajouter une B-spline 💏 pour fermer l'esquisse et pouvoir créer la protrusion ;

#### 😑 Tâches à réaliser

- Ouvrir l'esquisse 🙀 dans l'atelier Sketcher ;
- Ajouter une B-spline 🛃 à 6 points de contrôle en utilisant une contrainte automatique 💓 pour les extrémités afin de fermer le contour extérieur de l'esquisse ;

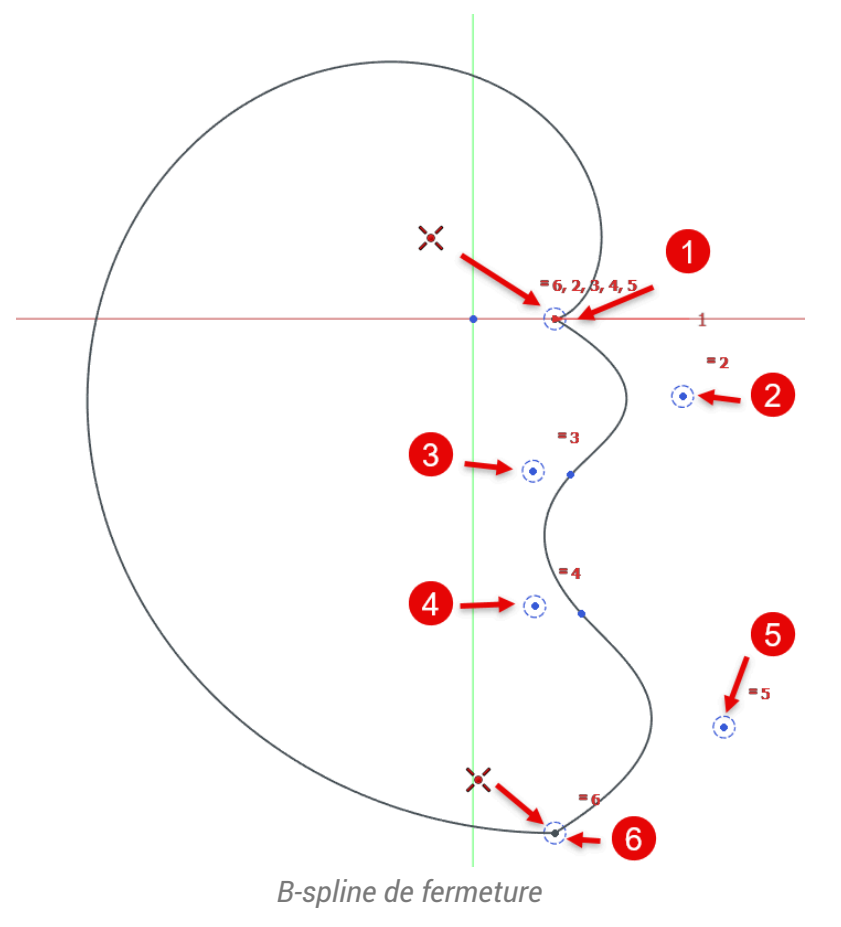

• Ajouter une cercle 💽 de diamètre 💋 6,5 mm centré à l'origine ;

• Fermer l'esquisse et ajouter une protrusion 🙀 de 5 mm ;

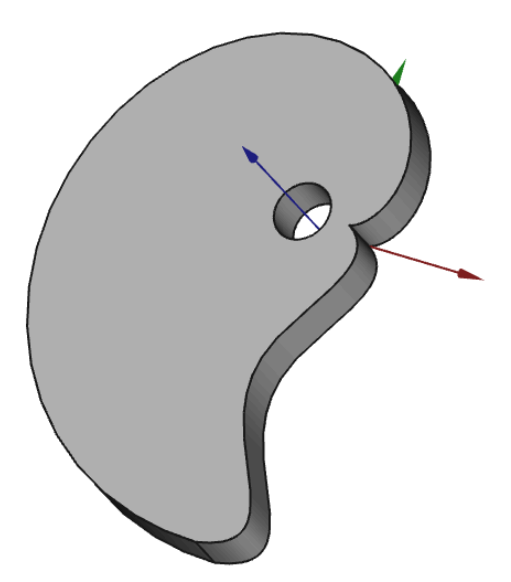

#### Simplifier les informations sur les B-Spline

Par défaut, FreeCAD affiche différentes informations sur la B-spline que vous pouvez masquer à l'aide du bouton déroulant 🔯 :

Affiche / masque le polygone de définition de la B-spline ; cf. Wiki

🗱 Affiche / masque le degré de la B-spline ; cf Wiki

 $\langle \rangle$ 

Affiche / masque le peigne de courbure d'une courbe B-spline ; cf Wiki

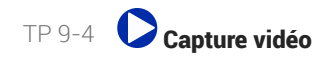

# 5. Capture vidéo

TP9-4.mp4